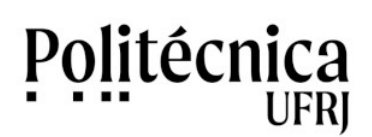

Intranet UFRJ e SIRHU – Como alterar o e-mail de contato

A seguir, são apresentados os passos para atualização do e-mail de contado cadastrado no sistema Intranet da UFRJ e no sistema SIRHU

1 - Acesse a Intranet (<u>https://intranet.ufrj.br/</u>).

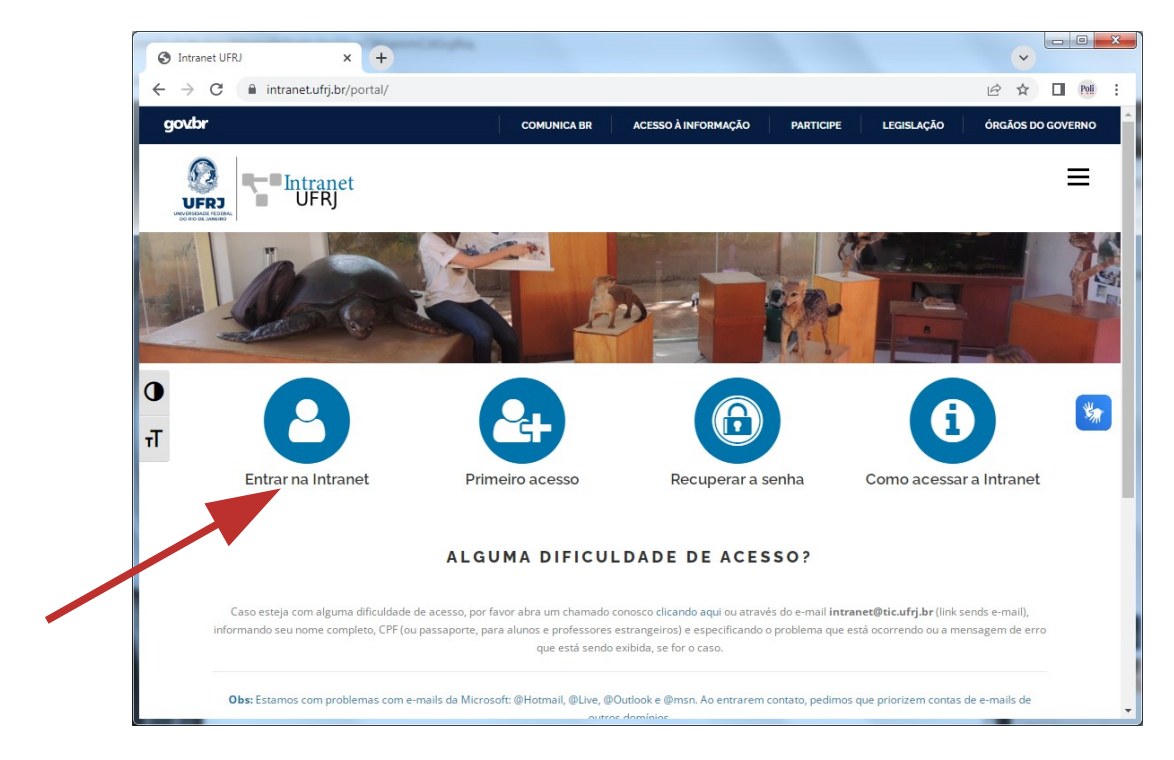

2 - No menu Navegação, clique em "Minha Conta".

| 🔇 Bem-vindo à              | Intranet UFRJ – Intra 🗙 🕂                                                                                                    |                                                                         |                                                                                                    |           |                                                | ~                           | - 0 ×    |
|----------------------------|----------------------------------------------------------------------------------------------------|-------------------------------------------------------------------------|----------------------------------------------------------------------------------------------------|-----------|------------------------------------------------|-----------------------------|----------|
| ← → C                      |                                                                                                    |                                                                         |                                                                                                    |           |                                                |                             | 🛛 Poli 🔅 |
| gov.br                     |                                                                                                    | COMUNICA BR                                                             | ACESSO À INFORMAÇÃO                                                                                             | PARTICIPE | LEGISLAÇÃO                                     | ÓRGÃOS DO                   | GOVERNO  |
|                            | UFRJ                                                                                                    |                                                                         |                                                                                                    |           |                                                |                             | =        |
| bem-vindo à Intranet UFRJ. |                                                                                                    |                                                                         |                                                                                                    |           | E-mail @ufrj.br                                |                             |          |
| Siste                      | emas Institucionais                                                                                                    |                                                                         |                                                                                                    |           | Minha Conta                                    |                             |          |
| ा<br>ग                     | ACTIVUERI - AMBIENTE<br>COLABORATIVO DE TRABALHO<br>INTEGRADO E VIRTUAL<br>ede Social/plataforma educacional de acesso restrit<br>a nossa comunidade acadêmica. | PORTAL<br>ELETRÓNIC<br>Portal do siste<br>o docu                        | SCEI - SISTEMA<br>DO SEI - SISTEMA<br>DO DE INFORMAÇÕES<br>ma de gestão de processor<br>mentos eletrônico.      |           | Accesso ao Portal Cap<br>springerLink, IEEE Xp | es,<br>lore entre           | *        |
|                            | SIGA - SISTEMA INTEGRADO DE<br>GESTÃO ACADÉMICA<br>Histórico e Boletim escolar, CRID, Inscrição em<br>disciplinas e alteração de dados pessoais.                | SIGAD – SIST<br>DE GESTÃO<br>DE GESTÃO<br>Sistema on-line<br>acompanhar | E MA INFORMATIZAD<br>ARQUIVISTICA DE<br>CUMENTOS<br>e descentralizado, criado para<br>o andamento dos processos | o         | Serviço de gestão de<br>que reúne instituiçõe: | identidade<br>s de ensino e |          |

STI Poli UFRJ - http://www.sti.poli.ufrj.br - sti@poli.uftj.br

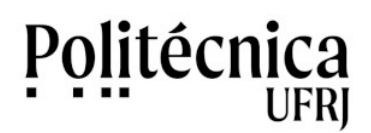

Intranet UFRJ e SIRHU – Como alterar o e-mail de contato

3 - Em "Opções do usuário", clique em "Alterar e-mail".

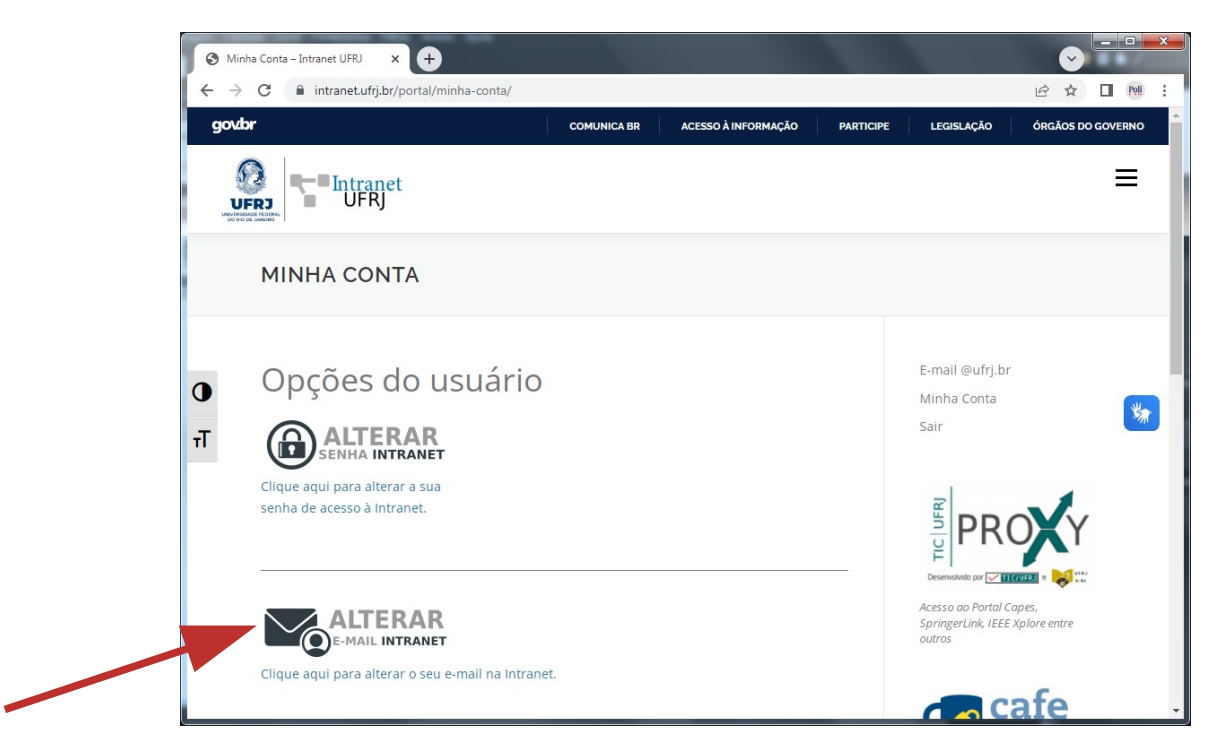

4 - Informe a senha de acesso a Intranet, o novo e-mail e confirme o novo e-mail.

| 🔇 Atualização de E-mail – Intranet 🗆 🗙 🕂                                                                                                    |                    |                     | ~         |                                                                             | ×                     |         |   |
|----------------------------------------------------------------------------------------------------|--------------------|---------------------|-----------|-----------------------------------------------------------------------------|-----------------------|---------|---|
| $\leftrightarrow$ $\rightarrow$ C $($ intranet.ufrj.br/portal/atualizacao-email/                                                                           |                    |                     |           |                                                                             | € ☆                   | Poli    | : |
| govbr                                                                                                    | COMUNICA BR        | ACESSO À INFORMAÇÃO | PARTICIPE | LEGISLAÇÃO                                                                  | ÓRGÃOS DO             | GOVERNO | ^ |
|                                                                                                    |                    |                     |           |                                                                             |                       | ≡       |   |
| ATUALIZAÇÃO DE E-MAIL                                                                                                    |                    |                     |           |                                                                             |                       |         |   |
| Nome: .<br>Email:<br>Email Alternativo:<br>TT E-mail que deseja alterar: ⊛ E-mail Principal ○<br>Senha                                                     | E-mail Alternativo |                     |           | E-mail @ufrj.br<br>Minha Conta<br>Sair                                      |                       | *       |   |
| Use a senha de acesso à Intranet UFRJ<br>E-mail<br>Digite seu novo E-mail<br>Confirmação do E-mail<br>Digite a Confirmação de seu novo E-mail<br>Atualizar |                    |                     |           | Desmokids pr 2010<br>Acesso ao Portal Co<br>Springer Link, IEEE S<br>outros | apes,<br>Kplore entre |         |   |
|                                                                                                    |                    |                     |           | C                                                                           | afe                   |         | - |

- 5 Clique no botão "Atualizar".
- 6 Uma mensagem de confirmação será enviada para o e-mail informado.

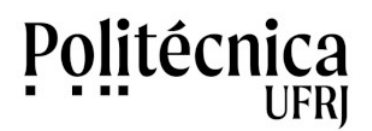

## Intranet UFRJ e SIRHU – Como alterar o e-mail de contato

- 7 Acesse a mensagem, no e-mail informado, e clique em "confirmar" para validar a atualização.
- 8 Clique em "ok" para concluir.